## How to Order Books Online

First, you will need to access your class schedule for the semester via TrojanWeb or through a printed copy your Advisor provided you with during enrollment.

1) Go to <u>https://colby.textbooktech.com/</u> and scroll down to where you see Textbook Lookup.

| Textbooka            | Herchandise *                                               | Paculty Portal                                    | - MA-                         |  |
|----------------------|-------------------------------------------------------------|---------------------------------------------------|-------------------------------|--|
| PLEA                 | Folley CC                                                   | Tha<br>or Shopping<br>Online Boo                  | nk You<br>g at the<br>kstore! |  |
| Select Schi<br>courr | Textbook<br>Find the textbook<br>Lookup by Course 10<br>pol | Lookup<br>for your countes<br>where by Student 10 |                               |  |
| <br>Term             | Department<br>Select Department                             | Course Se<br>Selectionse • Se                     | ction                         |  |

2) Start entering your class information into the boxes

|             | Lookup by Co | urse | Lookup by Student ID     |         |   |
|-------------|--------------|------|--------------------------|---------|---|
| Select Scho | of           |      |                          |         |   |
| COLBY       |              |      |                          |         |   |
| Term        | Department   |      | Course                   | Section |   |
| FALL 2019 * | EN - English |      | 202 - American Uteratu * | 01      | • |

3) Click on Add Another Course and enter in the information like the step above until all of your classes are entered in.

|         |              | Lookup by Cou | urse | Lookup by Student (D     |         |                |
|---------|--------------|---------------|------|--------------------------|---------|----------------|
|         | Select Schoo | d             |      |                          |         |                |
|         | COLBY        |               | ٠    |                          |         |                |
|         | Term         | Department    |      | Course                   | Section |                |
| +       | FALL 2019 *  | EN - English  | ٠    | 202 - American Uteratu 🔹 | 01      | •              |
| 00 4/10 | erner Caurse |               |      |                          |         | LANNUP COURSES |

## 4) Click on Lookup Courses

|    |             | Lookup by Court    | se i | Lookup by Student ID             |                |   |
|----|-------------|--------------------|------|----------------------------------|----------------|---|
|    | Select Scho | ol                 |      |                                  |                |   |
|    | COURY       |                    | •    |                                  |                |   |
|    | Term        | Department         |      | Course                           | Section        |   |
| 1. | FALL 2019 • | EN - English       | *    | 202 - American Literatur •       | 01             |   |
| 2. | FALL 2019 · | WU - Music         | ۲    | 176 - Introduction to Mu $\star$ | 01             |   |
| 3. | FALL 2019 + | SD - Sociology     | •    | 176 - Introduction to Soc *      | 01             |   |
| 4. | FALL 2019 • | CD - Computer      | •    | 176 - Computer Concept •         | 02             | • |
| 5. | FALL 2019 + | Select Department_ | ÷    | Select Course                    | Select Section |   |

| A I                     | Txts+Cirrus 6 Mo                                                             | Quantity          |      |     |
|-------------------------|------------------------------------------------------------------------------|-------------------|------|-----|
| IMAGE<br>COMING<br>SOON | This Rem Is a Choice<br>Author: Rubasky<br>Publisher: Emc.P<br>Edition: 2020 | 1<br>New:\$184.95 | -    | •   |
|                         | Microsoft Office,2019,Marquee                                                | Quandity          | \$14 | .95 |
| IMAGE                   | This item is a Choice                                                        | 1                 |      | •   |
| COMING<br>SOON          | Publisher: Enc.P<br>Esklor: 19                                               | New: \$141.95     |      | •   |

5) Scroll down to the bottom of the page and click on Add products to Cart

6) Then scroll down to the bottom of the page and click on Checkout

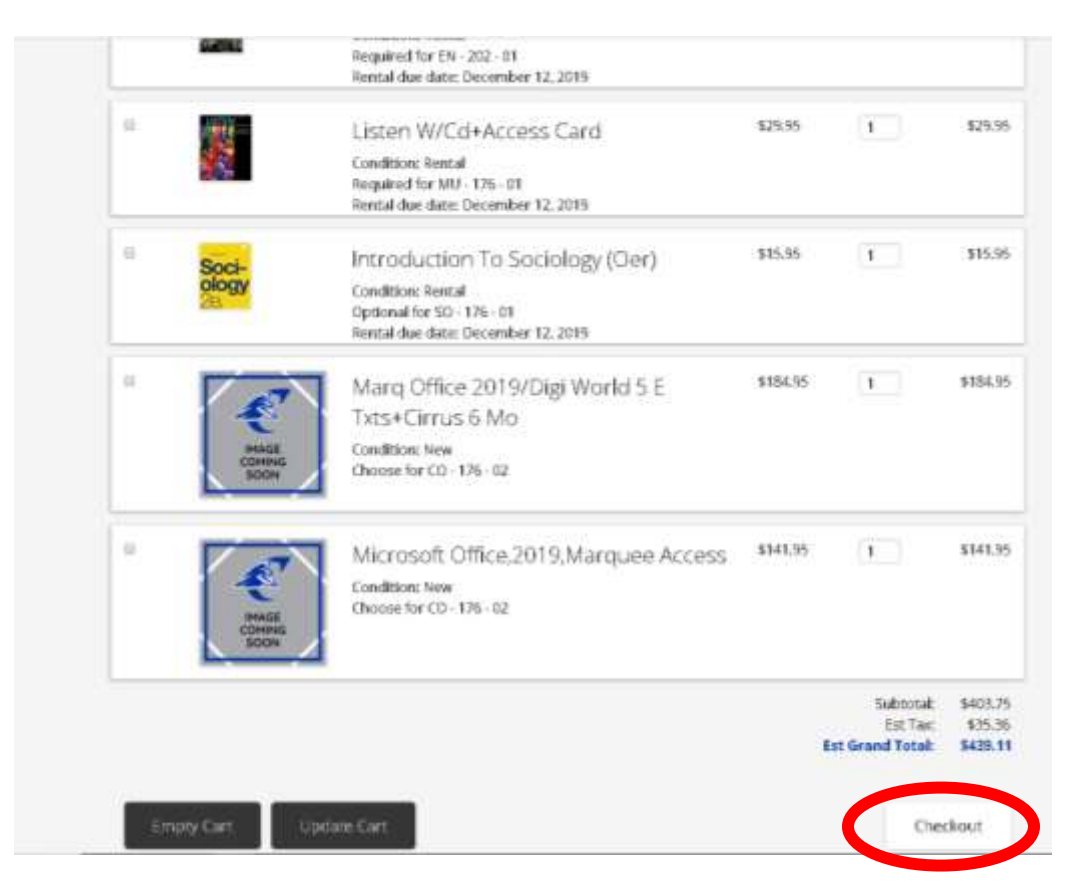

7) Follow the steps required for payment

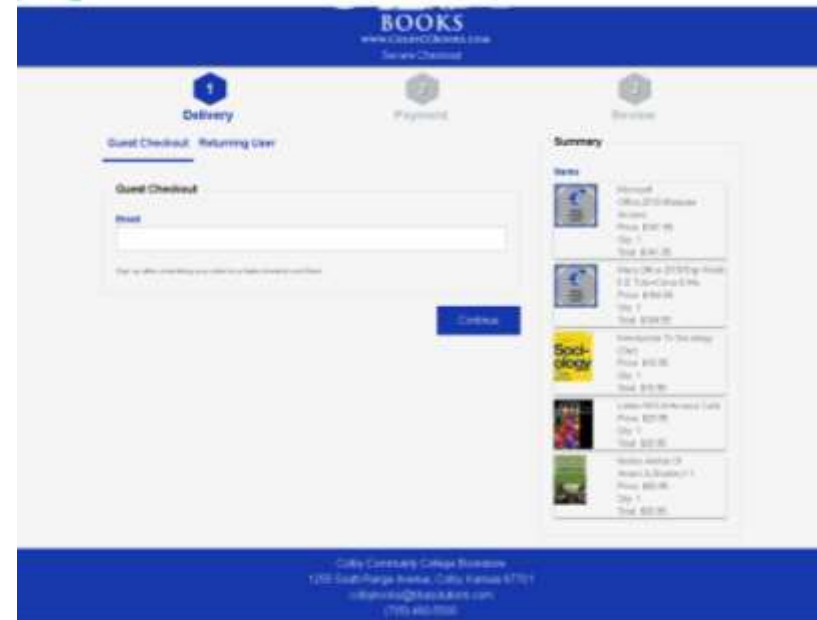